# **PDF Creator einrichten**

## **PDF** Creator installieren

Vorher prüfen ob eine ältere Version installiert ist und diese gegebenenfalls deinstallieren!

Über folgendes Makro kann der PDF Creator installiert werden:

PDF

Wenn man beim folgenden Dialog auf **Standard Installation** auswählt, wird der PDF Creator direkt ohne weitere Abfragen installiert.

## Einstellungen setzen

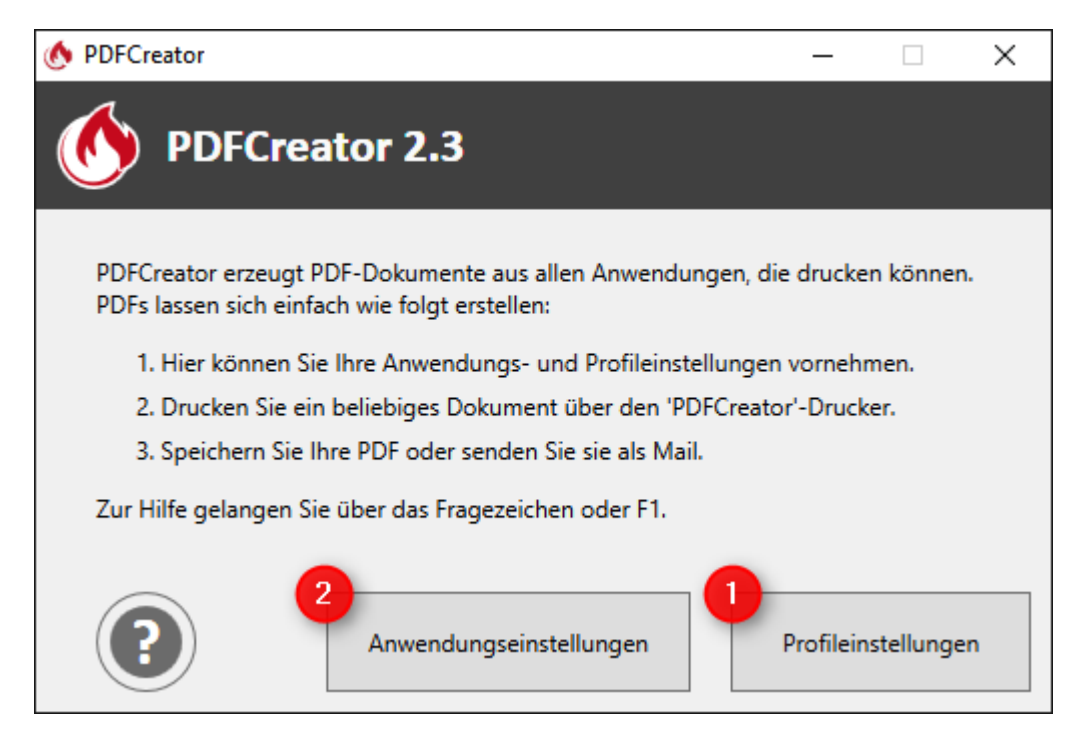

- 1. Zuerst muss das Profil erstellt werden.
- 2. Danach kann ein Drucker mit diesem Profil erstellt werden.

#### **Profil erstellen**

Über den + Button ein neues Profil erstellen.

| 🕚 PDFCreator-Einstellungen |                                                              |           |                                   |            |          | _          |           | ×    |
|----------------------------|--------------------------------------------------------------|-----------|-----------------------------------|------------|----------|------------|-----------|------|
| • Profileinstel            | lungen                                                       | Profil:   | <standardprofil></standardprofil> |            |          | Ŷ          |           | -    |
|                            | Titel und Verfasser Vorlagen                                 |           |                                   |            |          |            |           |      |
|                            | Titel:                                                       |           |                                   |            | Token h  | inzufügen: |           |      |
|                            | <printjobname></printjobname>                                |           |                                   |            |          |            |           | ~    |
| Speichern                  | Vorschau:                                                    |           |                                   |            |          |            |           |      |
|                            | Titel aus dem Druckauft                                      | rag       |                                   |            |          |            |           |      |
| Automatisches              | Verfasser:                                                   |           |                                   |            | Token h  | inzufügen: |           |      |
| Speichern                  | <printjobauthor></printjobauthor>                            |           |                                   |            |          |            |           | ~    |
|                            | Vorschau:                                                    |           |                                   |            |          |            |           |      |
| Aktionen                   | cb                                                           |           |                                   |            |          |            |           |      |
|                            | Stempel                                                      |           |                                   |            |          |            |           |      |
| Rildformate                | Stempel auf alle Seite                                       | en setzen |                                   |            |          |            |           |      |
|                            | Text:                                                        |           | :                                 | Schriftart | t:       |            | Schriftfa | rbe: |
|                            | Confidential                                                 |           |                                   |            | Arial 48 | pt         |           |      |
| PDF                        | Schrift als Umriss anzeigen - Breite der Schriftumrandung: 2 |           |                                   |            |          |            |           |      |
|                            |                                                              | 2         |                                   |            |          |            |           |      |
|                            |                                                              |           |                                   |            |          |            |           |      |
|                            |                                                              |           |                                   |            |          |            |           |      |
|                            |                                                              |           |                                   |            |          |            |           |      |
| Hilfe                      |                                                              |           | Spei                              | ichern     |          | Ał         | obrechen  |      |

#### Den Profilnamen PCC Greenfee Infobereich eingeben und mit OK bestätigen

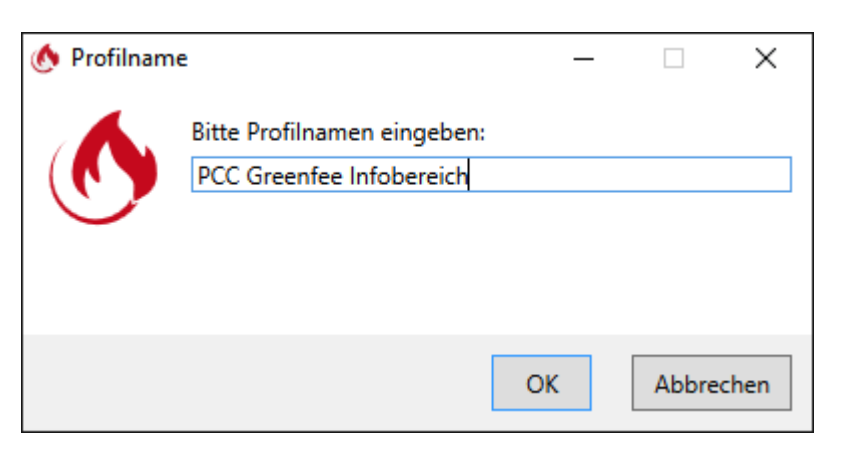

Unter dem Tab **Speichern** die Einstellungen wie im folgenden Bild übernehmen.

• Dateinamen Vorlage: greeinfbe

| 🔥 PDFCreator-Einstellungen |                                                                                    |                                                                                       |                | _           |         | × |  |  |
|----------------------------|------------------------------------------------------------------------------------|---------------------------------------------------------------------------------------|----------------|-------------|---------|---|--|--|
| • Profileinstel            | lungen                                                                             | Profil: PCC Greenfee Infol                                                            | pereich        | ¥           | ₽ +     | - |  |  |
| Dokument                   | Konvertierung                                                                      |                                                                                       |                |             |         |   |  |  |
| Speichern                  | Wählen Sie das standar         ✓ Fortschritt beim Kor         □ Druckdialog übersp | dmäßige Dateiformat: PNG<br>nvertieren anzeigen<br>ringen (direkt den Speicherndialog | v<br>anzeigen) |             |         |   |  |  |
|                            | Dateiname                                                                          |                                                                                       |                |             |         |   |  |  |
| Automatisches<br>Speichern | Dateinamen Vorlage:                                                                |                                                                                       | Token          | hinzufügen: |         |   |  |  |
|                            | greeinfbe<br>Vorschau:                                                             |                                                                                       |                |             |         | ~ |  |  |
| Aktionen                   | greeinfbe                                                                          |                                                                                       |                |             |         |   |  |  |
|                            | Verzeichnis im Speicherdialog                                                      |                                                                                       |                |             |         |   |  |  |
| Bildformate                | Ausgabeverzeichnis vorgeben (ansonsten wird der letzte Speicherort verwendet)      |                                                                                       |                |             |         |   |  |  |
| PDF                        | Verzeichnis Vorlage:                                                               |                                                                                       | Token          | hinzufügen: |         | > |  |  |
|                            |                                                                                    |                                                                                       |                |             |         |   |  |  |
|                            |                                                                                    |                                                                                       |                |             |         |   |  |  |
| Hilfe                      |                                                                                    | Speid                                                                                 | :hern          | Abb         | orechen |   |  |  |

Unter dem Tab **Automatisches Speichern** die Einstellungen wie im folgenden Bild übernehmen.

• Zielordner: Dieser Pfad kann über das Makro **textpfad** rausgefunden werden

| 🔥 PDFCreator-Einstellungen |                                                      |                      |                        |                                  | _                |            | ×   |
|----------------------------|------------------------------------------------------|----------------------|------------------------|----------------------------------|------------------|------------|-----|
| • Profileinstel            | lungen                                               | Profil: PC           | C Greenfee Infoberei   | :h                               | ř                | ⊘ +        | -   |
| Dokument                   | Automatisches                                        | es Speichern         |                        |                                  |                  | -          |     |
| Speichern                  | Eindeutige Dat     Zielordner:     \\SERVER\PCCADDIE | einamen sicherstelle | n (existierende Dateie | en nicht übersch<br>Token hinzuf | reiben)<br>ügen: |            | ~   |
| Automatisches<br>Speichern | Vorschau:                                            | \TEXTE               |                        |                                  |                  |            |     |
| Aktionen                   | Bearbeiten Sie Profile                               | ohne Druckdialog, i  | ndem Sie PDFCreator    | über den Winde                   | ows Explo        | orer öffne | en. |
| Bildformate                |                                                      |                      |                        |                                  |                  |            |     |
| PDF                        | -                                                    |                      |                        |                                  |                  |            |     |
|                            | -                                                    |                      |                        |                                  |                  |            |     |
| Hilfe                      |                                                      |                      | Speichern              |                                  | Abbr             | echen      |     |

Unter dem Tab Aktionen den Hacken bei Dokument öffnen entfernen.

| 🕚 PDFCreator-Einstellungen |                                                                     | – 🗆 X                                                                                             |
|----------------------------|---------------------------------------------------------------------|---------------------------------------------------------------------------------------------------|
| • Profileinstell           | ungen Profil:                                                       | PCC Greenfee Infobereich v 🔗 + -                                                                  |
| Dokument                   | Aktionen ^                                                          | PDF-Dateien mit PDF Architect öffnen  PDF Architect                                               |
| Speichern                  | <ul> <li>Deckblatt hinzufügen</li> <li>Anhang hinzufügen</li> </ul> | PDF Architect ist unser umfangreicher<br>PDF-Editor                                               |
| Automatisches<br>Speichern | <ul> <li>Dokument drucken</li> <li>E-Mail Client öffnen</li> </ul>  | KOSTENLOSE Edition:<br>PDFs zusammenfügen und aufteilen<br>PDFs anzeigen und drucken              |
| Aktionen                   | E-Mail über SMTP versender  Skript ausführen                        | Erwerben Sie umfangreiche Module für mehr<br>Funktionen wie<br>Einfache Textverarbeitung mit PDFs |
| Bildformate                | Cokument nach dem Speichern<br>öffnen                               | Texterkennung (OCR)                                                                               |
| PDF                        |                                                                     | Menr über PDF Architect                                                                           |
|                            |                                                                     |                                                                                                   |
| Hilfe                      |                                                                     | Speichern Abbrechen                                                                               |

Unter dem Tab Bildformate die Einstellungen wie im folgenden Bild übernehmen.

| 🚯 PDFCreator-Einstellungen |                                   |                                     | – 🗆 X     |
|----------------------------|-----------------------------------|-------------------------------------|-----------|
| • Profileinstel            | lungen                            | Profil: PCC Greenfee Infobereich    | × 🖉 + -   |
| Dokument                   | JPEG Einstellunge                 | en                                  |           |
| Speichern                  | Farben:<br>Auflösung (DPI):       | 16 Millionen Farben (24 Bit) 150    | v         |
| Automatisches              | Qualität (%):<br>PNG Einstellunge | 75<br>n                             |           |
| Aktionen                   | Farben:<br>Auflösung (DPI):       | 16 Millionen Farben (24 Bit)<br>600 | ~         |
| Bildformate                | TIFF Einstellunger                | n                                   |           |
|                            | Farben:<br>Auflösung (DPI):       | 150                                 | •         |
| PDF                        |                                   |                                     |           |
|                            |                                   |                                     |           |
| Hilfe                      |                                   | Speichern                           | Abbrechen |

Den Dialog über **Speichern** verlassen.

### **Drucker erstellen**

Unter dem Tab **Drucker** auf den Knopf **Drucker hinzufügen** klicken.

| 🕚 PDFCreator-Einstellungen |                            |                 |                                   | _                                              |        | × |
|----------------------------|----------------------------|-----------------|-----------------------------------|------------------------------------------------|--------|---|
| Mnwendung                  | seinstellungen             |                 |                                   |                                                |        |   |
| Allgemein                  | Drucker verwalten          |                 |                                   |                                                |        |   |
|                            | Drucker Primär Profil      |                 |                                   |                                                |        |   |
| Drucker                    | PDFCreator                 | ~               | <standardprofil></standardprofil> |                                                |        |   |
| Titel                      |                            |                 |                                   |                                                |        |   |
| Debug                      | Drucker<br>hinzufügen      | Druck<br>umbene | er<br>nnen                        | <table-cell-rows> Drucker lå</table-cell-rows> | öschen |   |
| A PDF ARCHITECT            | Primären Drucker festlegen | ~               |                                   |                                                |        |   |
|                            |                            |                 |                                   |                                                |        |   |
| Hilfe                      |                            | Sp              | eichern                           | Abb                                            | rechen |   |

Dem Drucker den Namen PCC Greenfee Infobereich geben.

| 🔥 PDFCreat | or                           | _     |        | ×    |
|------------|------------------------------|-------|--------|------|
|            | Bitte den Druckernamen einge | eben: |        |      |
|            | PCC Greenfee Infobereich     |       |        |      |
| $\smile$   |                              |       |        |      |
|            |                              |       |        |      |
|            | Г                            |       |        |      |
|            |                              | OK    | Abbree | chen |

Beim neu erstellen Drucker das vorhin erstellte Profil PCC Greenfee Infobereich auswählen.

| 🕚 PDFCreator-Einstellungen |                          |                   |                                   | _          |         | × |  |
|----------------------------|--------------------------|-------------------|-----------------------------------|------------|---------|---|--|
|                            | einstellungen            |                   |                                   |            |         |   |  |
| Allgemein                  | Drucker verwalten        |                   |                                   |            |         |   |  |
|                            | Drucker                  | Primär            | Profil                            |            |         |   |  |
|                            | PDFCreator               | ✓                 | <standardprofil></standardprofil> |            |         |   |  |
| Drucker                    | PCC Greenfee Infobereich | PCC Greenfee Info |                                   |            | pereich |   |  |
| Titel                      | Drucker                  | Druci             | ker                               | Drucker lå | öschen  |   |  |
| A PDF ARCHITECT            | Primären Drucker festleg | en                | ennen                             |            |         |   |  |
|                            |                          |                   |                                   |            |         |   |  |
| Hilfe                      |                          | Sp                | eichern                           | Abbr       | rechen  |   |  |

Den Dialog über **Speichern** verlassen.

Ab jetzt sollten Ausdrucke auf diesen Drucker im PC CADDIE Greenfee Infobereich Fenster erscheinen.